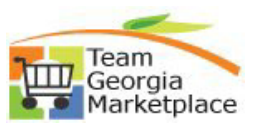

## Change Password and 'To Set up Security Hint Q&A':

\*\*You are responsible for your information including your **NIGP** codes, **email address**, and all other **contact** information.

| Step | Do This:                                                                                      |                                                                                                    |                                     |  |  |
|------|-----------------------------------------------------------------------------------------------|----------------------------------------------------------------------------------------------------|-------------------------------------|--|--|
| 1    | Using your password and User ID, sign in on the Bidder/Supplier Self Service supplier portal: |                                                                                                    |                                     |  |  |
|      | https://fscm.teamworks.georgia.gov/psc/supp/SUPPLIER/ERP/c/NUI_FRAMEWORK.PT_LANDING           |                                                                                                    |                                     |  |  |
|      | AGE.GBL?                                                                                      |                                                                                                    |                                     |  |  |
|      |                                                                                               |                                                                                                    |                                     |  |  |
| 2    | To change the password, click 'Your WorkCenter' tile > Change My Password                     |                                                                                                    |                                     |  |  |
|      |                                                                                               |                                                                                                    |                                     |  |  |
|      | News and Announcements                                                                        | Bidding Opportunities                                                                                                    | Your WorkCenter                     |  |  |
|      |                                                                                               | _                                                                                                    |                                     |  |  |
|      | latest news                                                                                   |                                                                                                    |                                     |  |  |
|      | latest news                                                                                   |                                                                                                    |                                     |  |  |
|      |                                                                                               |                                                                                                    |                                     |  |  |
|      |                                                                                               |                                                                                                    |                                     |  |  |
|      |                                                                                               | 03 Events                                                                                                    |                                     |  |  |
|      |                                                                                               |                                                                                                    |                                     |  |  |
|      |                                                                                               |                                                                                                    |                                     |  |  |
|      | Vour WorkCenter 0 "                                                                           |                                                                                                    |                                     |  |  |
|      | S Links                                                                                       | News and Announcement                                                                                                    | ts                                  |  |  |
|      |                                                                                               | Mon                                                                                                    | thly System Maintenance             |  |  |
|      | Maintain Company Information     Change My Password                                           | Information Due to regularly scheduled maintenance, the TeamWorks Financials and Team<br>Georgia MarketplaceTM applications will be unavailable on the first Sunday of each Month |                                     |  |  |
|      | My User Profile                                                                               | between 7:00 PM to 8:00 PM.<br>Thank you for your ongoing support                                                                                                    | rt. We look forward to serving you. |  |  |
|      | <ul> <li>Company Prome</li> <li>Manage Events and Place Bids</li> </ul>                       | Supplier FAQ: click here.                                                                                                    |                                     |  |  |
|      | View Events and Place Bids     My Event Activity                                              | Training materials for Bidders an                                                                                                    | d Suppliers: <u>click here</u> .    |  |  |
|      | Wy Event Activity     View Terms & Conditions                                                 |                                                                                                    |                                     |  |  |
|      | News And Announcements                                                                        | QUESTIONS: Team Georgia Marketp<br>Procurement Helpdesk                                                                                                    | lace                                |  |  |
|      | News and Announcements                                                                        | Phone: 404-657-6000                                                                                                    |                                     |  |  |
|      | procurementneipl@coas.ga.gov                                                                  |                                                                                                    |                                     |  |  |
|      |                                                                                               |                                                                                                    |                                     |  |  |
| 4    | Enter the current password in the Current Password field.                                     |                                                                                                    |                                     |  |  |
|      |                                                                                               |                                                                                                    |                                     |  |  |
|      | Change Password Description<br>User ID KTURNER                                                |                                                                                                    |                                     |  |  |
|      |                                                                                               |                                                                                                    |                                     |  |  |
|      |                                                                                               |                                                                                                    |                                     |  |  |
|      | Kyle Turner                                                                                   |                                                                                                    |                                     |  |  |
|      | *Current Password                                                                             |                                                                                                    |                                     |  |  |
|      | *New Password                                                                                 |                                                                                                    |                                     |  |  |
|      | "Confirm Password                                                                             |                                                                                                    |                                     |  |  |
|      | Change Password                                                                               |                                                                                                    |                                     |  |  |
| 5    | Enter a new self-created password in the New Password field                                   |                                                                                                    |                                     |  |  |
| -    | Hint: The password must be at least 8 characters and contain one number and one special       |                                                                                                    |                                     |  |  |
|      | character e g * or 8                                                                          | or! It may not con                                                                                                    | itain spaces                        |  |  |
|      | character, e.g. or, a, or it may not contain spaces.                                          |                                                                                                    |                                     |  |  |
| 6    | Enter the same password in the Confirm Password field                                         |                                                                                                    |                                     |  |  |
| O    | Enter the same password in the Confirm Password field.                                        |                                                                                                    |                                     |  |  |
| 7    | Ohanaa Daar                                                                                   | word                                                                                                    |                                     |  |  |
| /    | Click on Change Pass                                                                          | to save chang                                                                                                    | es.                                 |  |  |
|      |                                                                                               | -                                                                                                    |                                     |  |  |
|      |                                                                                               |                                                                                                    |                                     |  |  |

Revised 08-01-2019 Procurement Helpdesk @ 404-657-6000 or procurementhelp@doas.ga.gov Change Password and Security Q & A

## Quick Reference Guide Team Georgia Marketplace

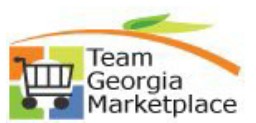

| 8  | Click on 'Your WorkCenter' tile >'My User Profile' > 'Change or set up forgotten Password help'<br>link.                                                                                                    |  |  |  |  |
|----|----------------------------------------------------------------------------------------------------|--|--|--|--|
|    | Your WorkCenter <ul> <li>Your WorkCenter</li> <li>Company Information</li> <li>Company Information</li> <li>Change My Password</li> <li>Change My Password</li> <li>Change Password</li> <li>Change Password</li> <li>Change Password</li> <li>Change Password</li> <li>Change Password</li> <li>Change Password</li> <li>Change or set up forgotten password</li> <li>Change or set up forgotten password help</li> </ul> <ul> <li>Wew Events and Place Bids</li> <li>View Terms &amp; Conditions</li> <li>View Terms &amp; Conditions</li> <li>News and Announcements</li> <li>News and Announcements</li> <li>Default Mobile Page</li> </ul> |  |  |  |  |
| 9  | You must populate all 3 questions and responses. Your responses will be stored in upper case. The questions and responses will be used to authenticate you, if you forget your password.                                                                                                    |  |  |  |  |
|    | Change or set up forgotten password help       Image: Change or set up forgotten password help         Help         You must populate all 3 questions and responses.         Your responses will be stored in upper case.         The questions and responses will be used to authenticate you, if you forget your password.                                                                                                    |  |  |  |  |
|    | Hint 1                                                                                                    |  |  |  |  |
|    | Question Select from the list of questions.                                                                                                    |  |  |  |  |
|    |                                                                                                    |  |  |  |  |
|    | Hint 2                                                                                                    |  |  |  |  |
|    | Question Select from the list of questions.                                                                                                    |  |  |  |  |
|    | Response                                                                                                    |  |  |  |  |
|    | Hint 3                                                                                                    |  |  |  |  |
|    | Question                                                                                                    |  |  |  |  |
|    | Select from the list of questions. Response                                                                                                    |  |  |  |  |
|    |                                                                                                    |  |  |  |  |
| 10 | Click 'OK' to save changes.                                                                                                    |  |  |  |  |
| 11 | Click on 'Sign Out' to sign out from system.                                                                                                    |  |  |  |  |